## Guia PASSO-A-PASSO D-LINK<sup>®</sup> de Configuração

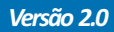

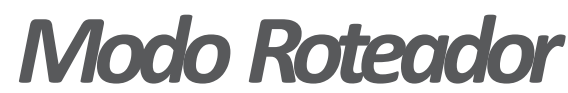

Passo 1

Conecte o Roteador WR702N (Nano), diretamente pelo cabo Rj45 (cabo de rede) e na outra ponta do cabo no Computador ou Notebook. E ligue-o também pelo cabo de alimentação (energia) pela fonte.

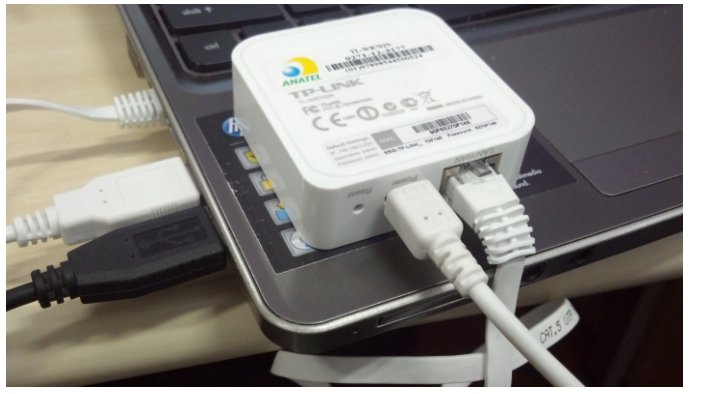

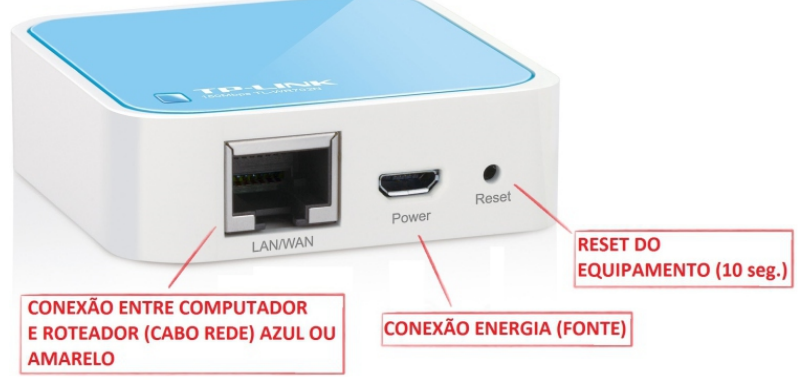

### Passo 2

Como o Nano não gera IP automaticamente, é necessário 'Fixar' o IP na placa de rede (conexão local) do computador. No seu computador, pressione a tecla janela do windows + tecla 'R' irá abrir a janela de Executar.

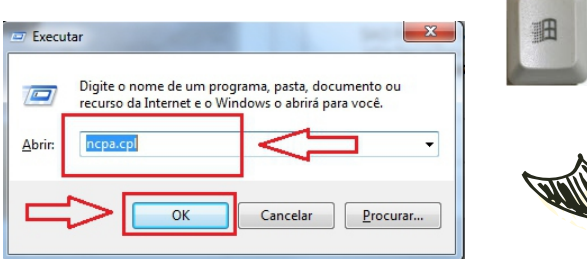

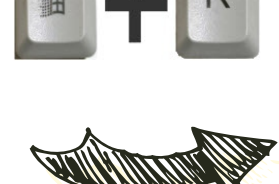

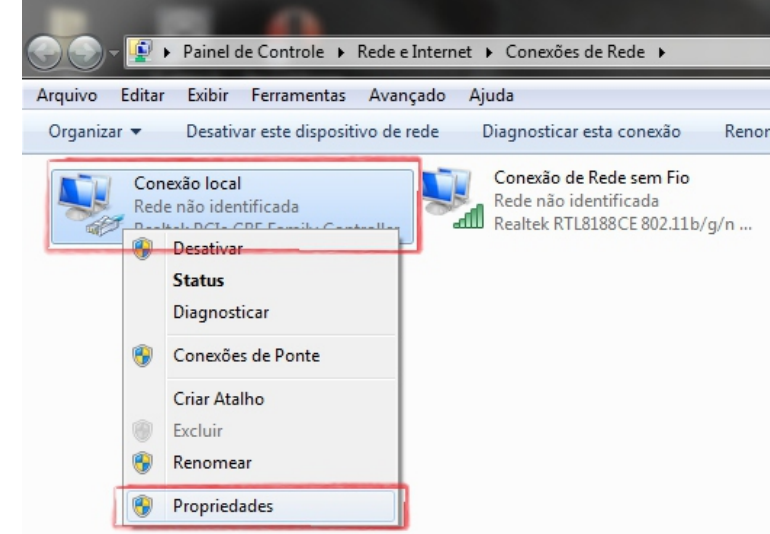

digite <u>NCPA.CPL</u>, pressione ENTER, irá abrir uma janela como ao lado com as conexões de rede do computador.

Feito isso, clique com o *'botão direito do mouse'* em cima de <u>Conexão Local</u> e depois clique em <u>Propriedades</u>. Irá abrir uma janela conforme abaixo:

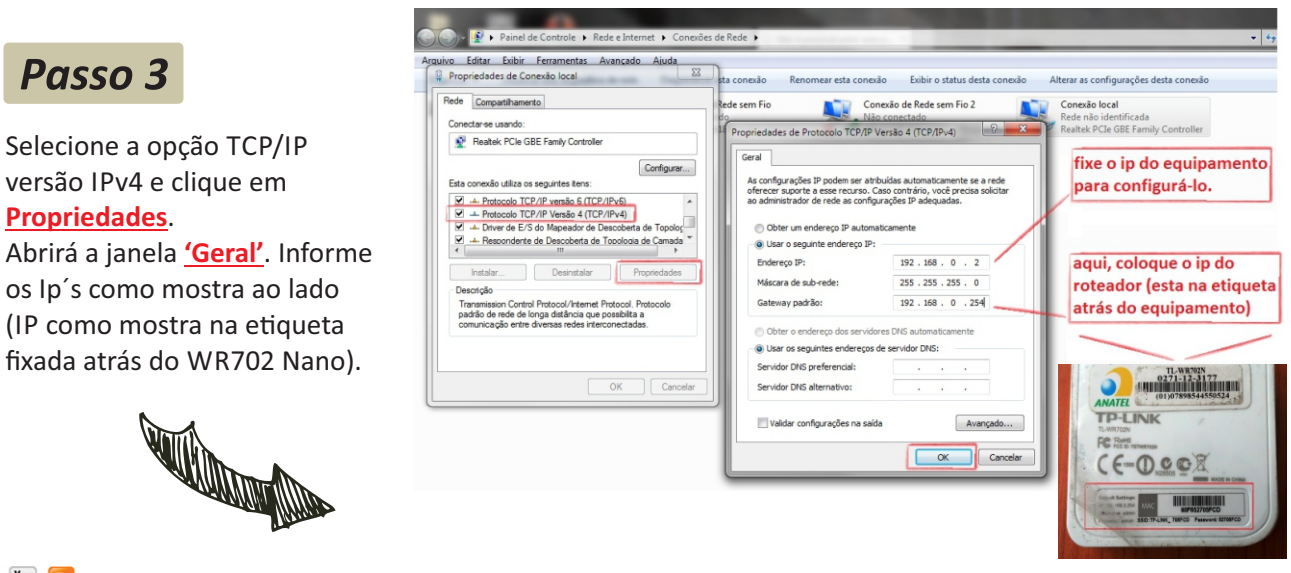

Antes de imprimir, pense

f 🖪 🔠 🖪

e-Mail: suporte.br@tp-link.com Tenha suporte também pelo nosso Chat, acessando o link: http://www.tp-link.com.br/Support/ Clicando em " Chat On-Line "

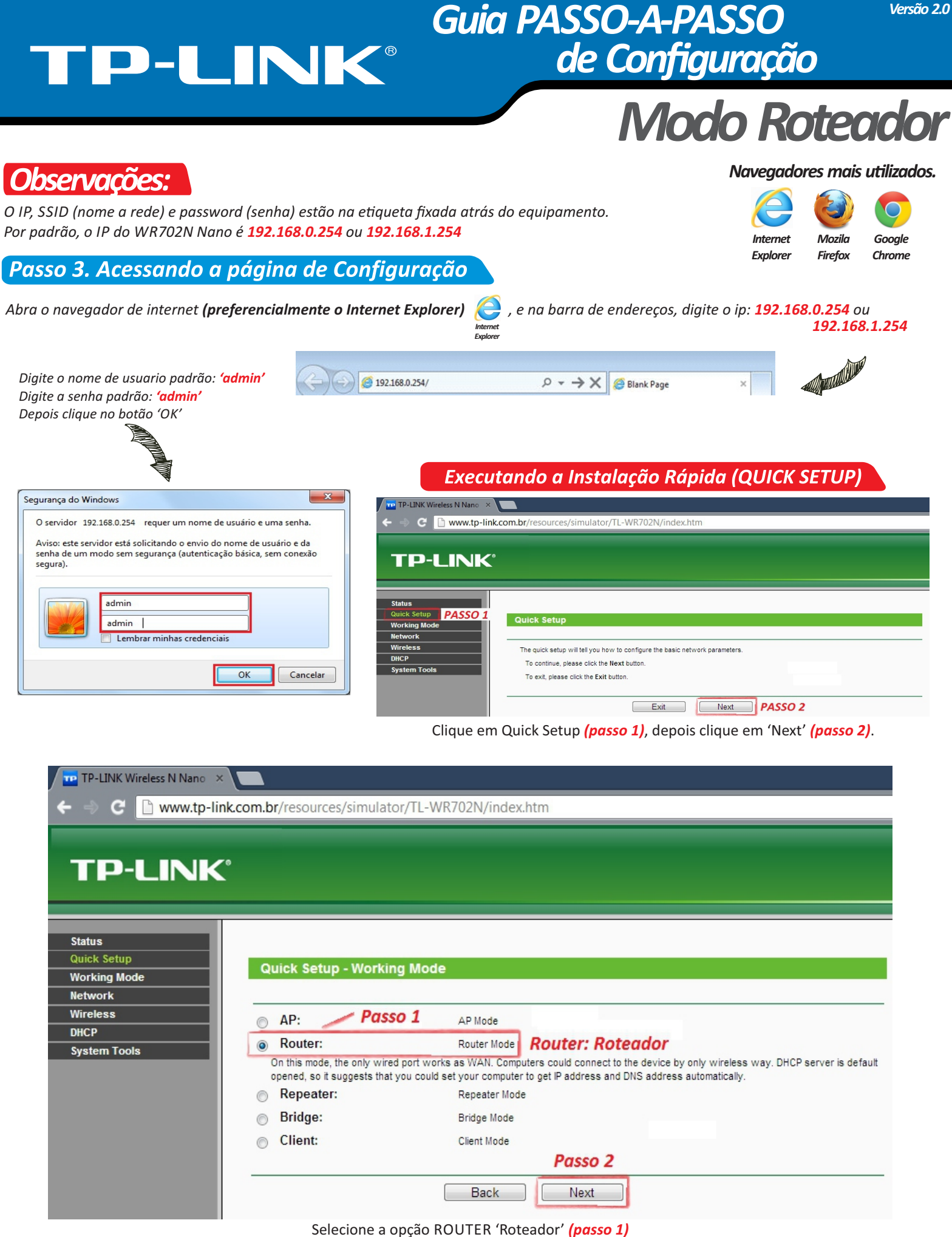

#### depois, clique em 'Next' (passo 2)

#### 📑 🕒 🔠 🕒

Antes de imprimir, pen

# TP-LINK®

### Guia PASSO-A-PASSO de Configuração

Versão 2.0

| TP-LINK Wireless N Nano ×                                                                                                    |                                     |                                                                                                    |        |
|----------------------------------------------------------------------------------------------------|-------------------------------------|----------------------------------------------------------------------------------------------------|--------|
| ← ⇒ C 🗋 www.tp-link.com.br/resou                                                                                                    | rces/simulator/TL-                  | -WR702N/index.htm                                                                                       |        |
| TP-LINK <sup>®</sup>                                                                                                    |                                     |                                                                                                    |        |
| Working Mode Quick Se                                                                                                    | tup - Wireless Ro                   | uter                                                                                                    |        |
| Wireless                                                                                                    | Wireless Radio:                     | Enable Passo 1                                                                                          |        |
| DHCP                                                                                                    | S SID:                              | NOME DA REDE Passo 2                                                                                    |        |
| System Tools                                                                                                    | Region:                             | Brazil                                                                                                  |        |
|                                                                                                    | Warning:                            | Ensure you select a correct country to conform local law.<br>Incorrect settings may cause interference. |        |
| Em Wirelles Radio, deixe como ' <b>Enable</b> ' (ativo), como no<br>( <i>passo 1</i> ).<br>Em 'SSID', Personalize o nome da Rede Wi-fi ( <i>passo 2</i> )<br>Região: <b>BRAZI</b> | Channel:<br>Mode:<br>Channel Width: | Auto  Auto Auto Auto                                                                                    |        |
| Canal: Auto                                                                                                    | Security Options:                   |                                                                                                    |        |
| Modo: 11bgn mista                                                                                                    | 0                                   | Disable Security                                                                                        |        |
|                                                                                                    | •                                   | WPA-PSK/WPA2-PSK                                                                                        |        |
| DEK Dassword: (Crie uma senha nessoal)como no (nesso 2)                                                                                                    | PSK Password:                       | SENHA DA REDE                                                                                           |        |
| Feito isso, clique em 'Next' <i>(passo 4)</i>                                                                                                    |                                     | (You can enter ASCII characters between 8 and 63 or Hexadecimal characters between 8 an                 | d 64.) |
|                                                                                                    |                                     | Back Next Passo 4                                                                                       |        |

#### )bservacão:

Se o roteador estiver próximo a equipamentos eletrônicos e principalmente telefones sem fio, altere o Canal para 1 ou 6

Para as conexões as quais são necessárias a conexão através do modem ou provedor de internet, é selecionada a opção de Dynamic IP. Geralmente, as mais utilizadas são as conexões ADSL e cable modem e rádio. <u>Se você não tiver certeza, consulte o sua operadora de Banda Larga.</u> 🚥 TP-LINK Wireless N Nano 🛛 🗙 Os procedimentos são diferentes de acordo com o tipo de conexão C www.tp-link.com.br/resources/simulator/TL-WR702N/index.htm escolhida. TP-LINK<sup>®</sup> Se ao ligar o computador e ele já estiver conectado à internet (automaticamente), isto é seu Status modem já esta roteado. Quick Setup Selecione a opção 'Dynamic IP' Quick Setup - WAN Connection Type Working Mode (passo 1). Network Wireless Depois clique 'Next' (passo 2). The Quick Setup is preparing to set up your connection type of WAN port DHCP PPPoE - For this connection, your will need your account name and password from your ISP System Tool Dynamic IP - Your ISP uses a DHCP service to assign your Router an IP address when connecting to the Internet. Passo 1 Static IP - This type of connection uses a permanent, fixed (static) IP address that your ISP assigned. Passo 2 Back Next

#### F 🕒 🔠 🕒

Antes de imprimir, pen

## TP-LINK<sup>®</sup>

### Guia PASSO-A-PASSO de Configuração

## Modo Roteador

| TP-LINK Wireless N Nano 🗙                                          |                            |  |
|--------------------------------------------------------------------|----------------------------|--|
| ← → C 🗋 www.tp-link.com.br/resources/simulator/TL-WR702N/index.htm |                            |  |
|                                                                    |                            |  |
| <b>TP-LINK</b> °                                                   |                            |  |
|                                                                    |                            |  |
|                                                                    |                            |  |
| Status                                                             |                            |  |
| Quick Setup                                                        | Quick Setup - PPPoE        |  |
| Working Mode                                                       |                            |  |
| Network                                                            |                            |  |
| Wireless                                                           | User Name: E-MAIL_PROVEDOR |  |
| DHCP                                                               | Password:                  |  |
| System Tools                                                       |                            |  |
|                                                                    | Back Next Passo 2          |  |

Se na conexão, tem que abrir uma janela informando o usuário e senha do provedor. Então:

Selecione PPPoE, introduza o User Name (nome de usuário) e Password (senha) fornecidos pelo seu provedor **(passo 1)**. Feito isso, clique em 'Next' **(passo 2)**.

| TP-LINK Wireless N Nano 🗙                                          |                                                                                                    |  |
|--------------------------------------------------------------------|----------------------------------------------------------------------------------------------------|--|
| ← → C 🕒 www.tp-link.com.br/resources/simulator/TL-WR702N/index.htm |                                                                                                    |  |
| <b>TP-LINK</b> <sup>®</sup>                                        |                                                                                                    |  |
| Status<br>Quick Setup<br>Working Mode                              | Quick Setup - Finish                                                                                                    |  |
| Wireless<br>DHCP                                                   | Congratulations! The Router is now connecting you to the Internet. For detail settings, please click other menus if necessary. |  |
| System Tools                                                       | The change of wireless config will not take effect until the Router reboot.                                                    |  |
|                                                                    | Back Reboot Pronto ! configuração feita                                                                                        |  |

Feito as configurações anteriores, clique em Reboot (Reiniciar) e espere a barra de progresso chegar aos 100%. O Roteador irá reiniciar.

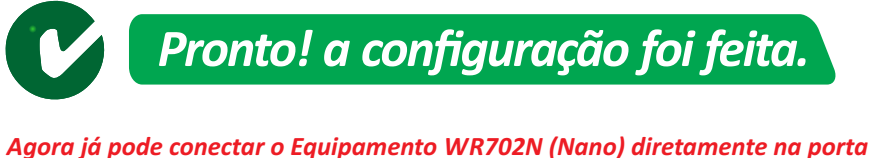

Agora ja poae conectar o Equipamento WK702N (Nano) diretamente na porta Ethernet LAN na parte traseira do seu Modem.

Parabéns ! você já pode compartilhar sua internet à vários dispositivos sem fio.

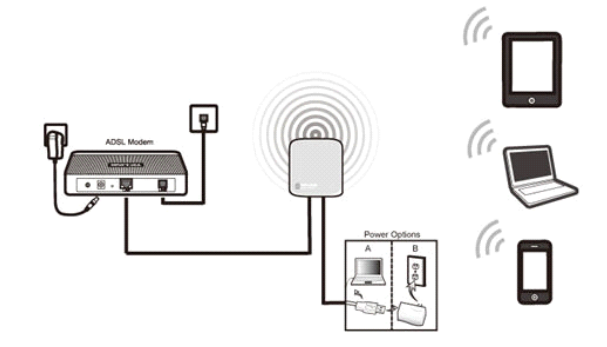

Antes de imprimir, pense

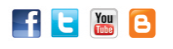